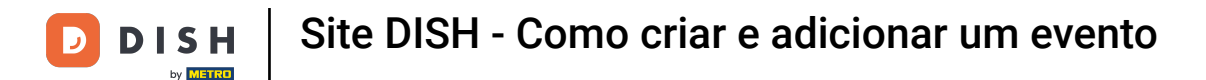

Depois de fazer login na sua conta do site DISH. Clique em Design e content.

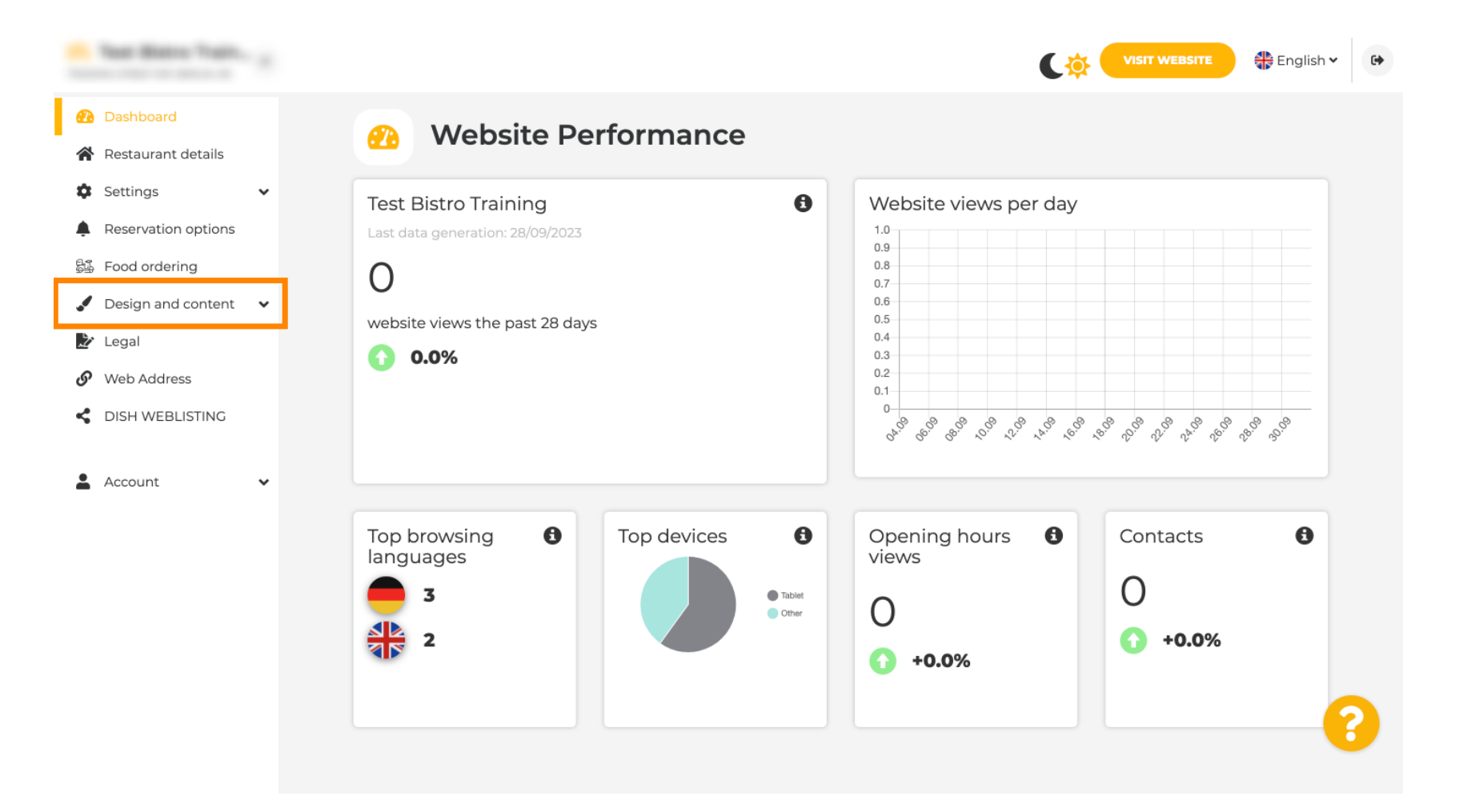

Clique em Conteúdo.

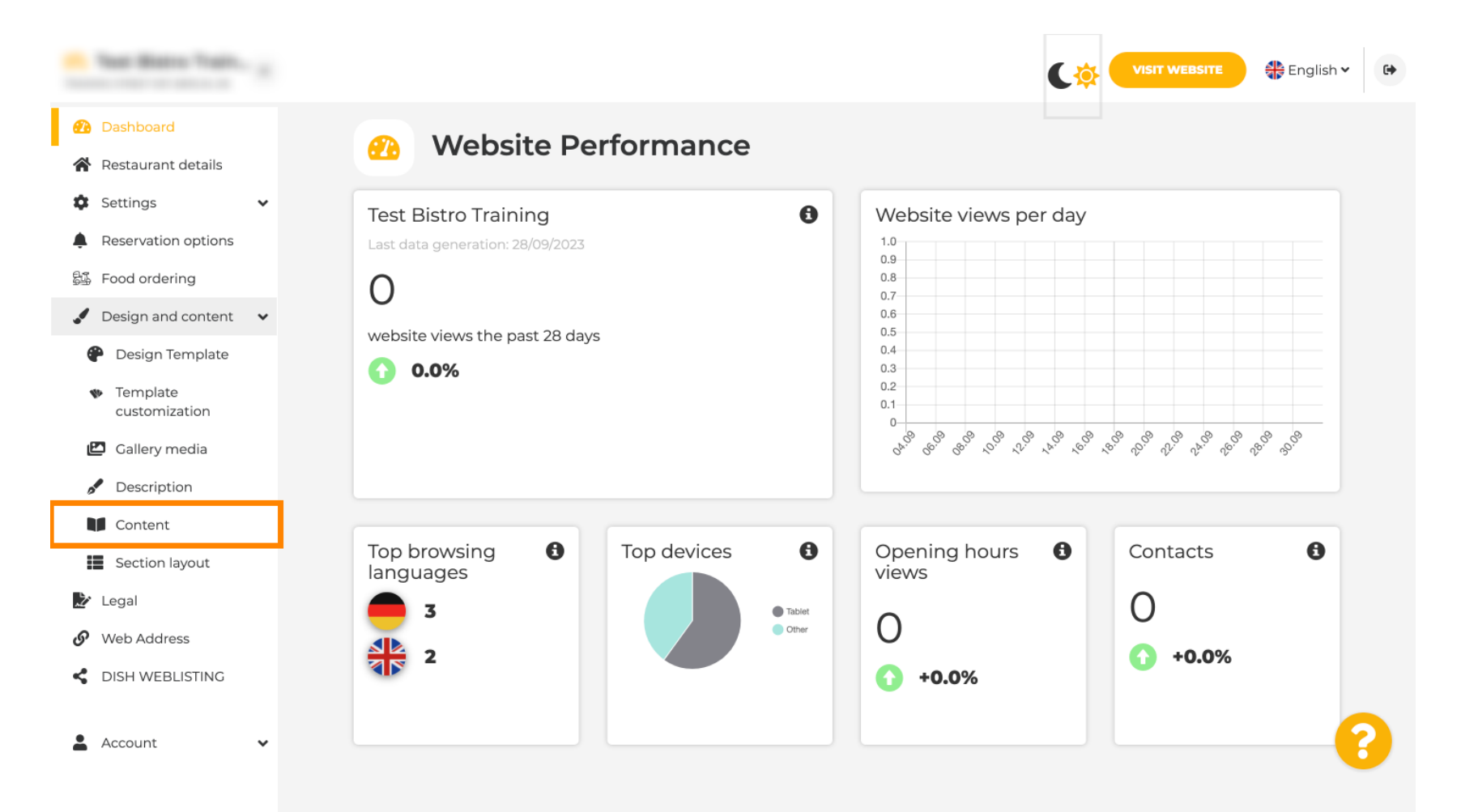

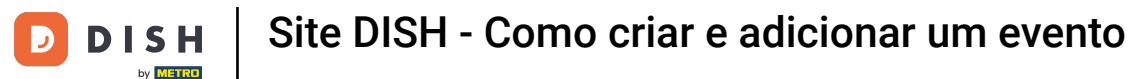

### Role para baixo e clique em Eventos.

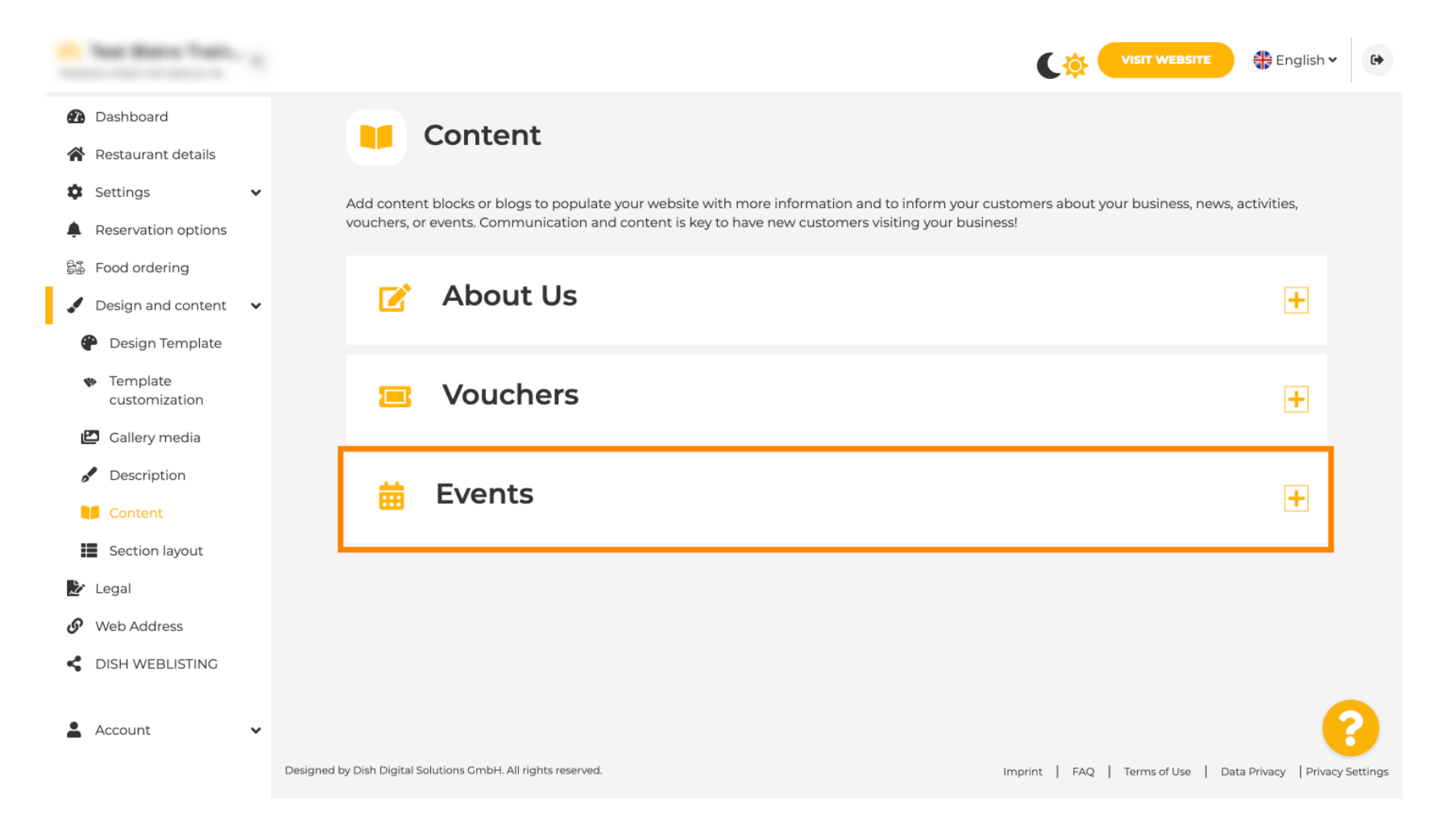

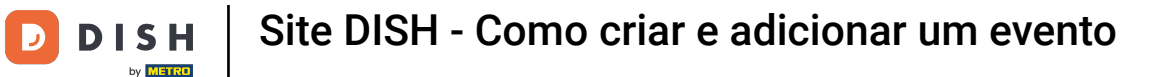

### Para criar ou adicionar um novo Evento, clique no botão ADICIONAR UM BLOCO DE EVENTOS.

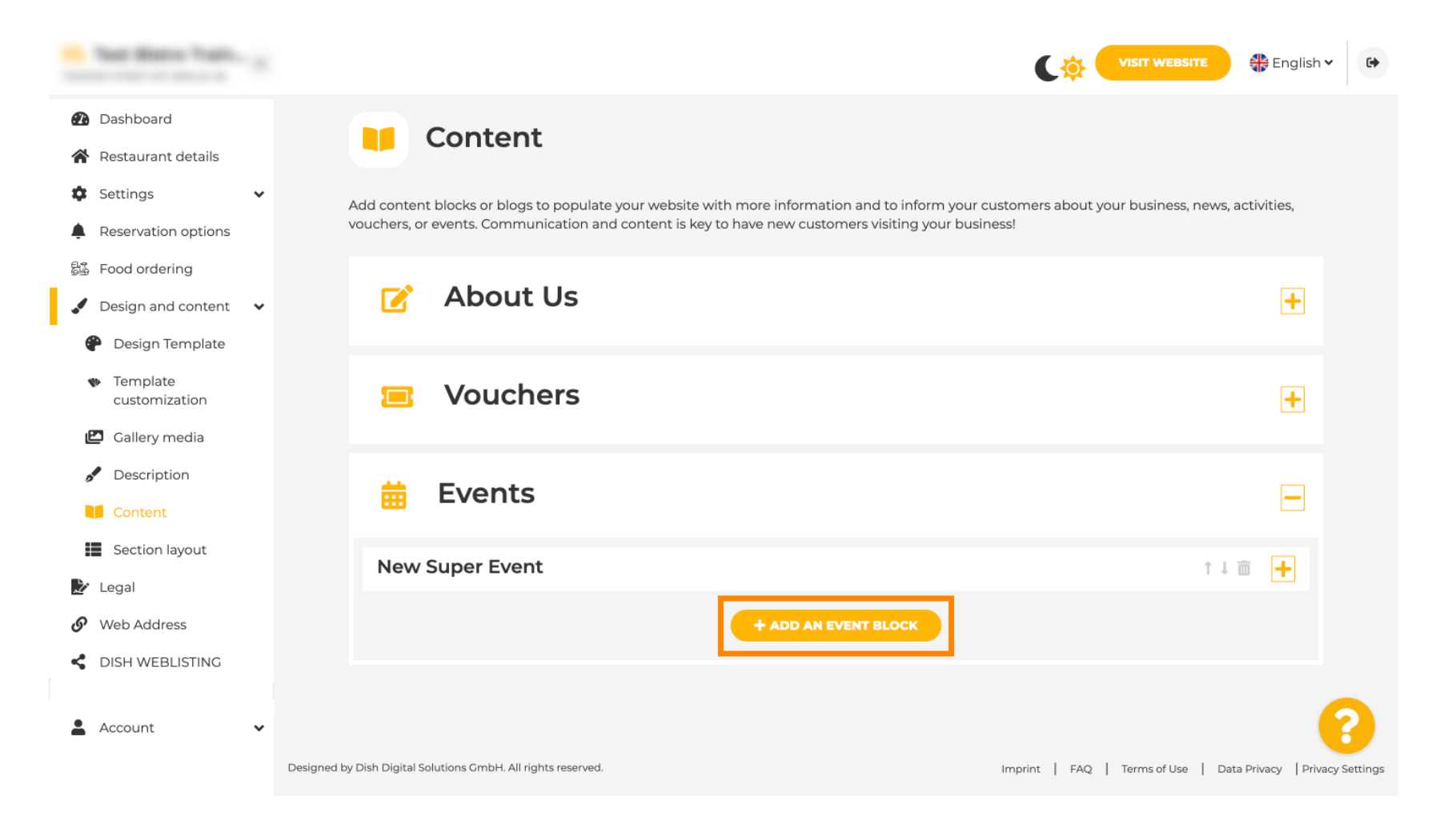

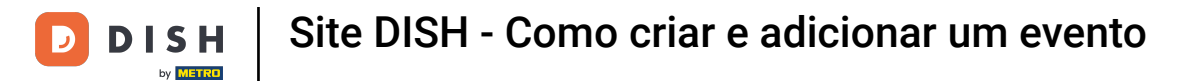

Uma janela de entrada será aberta. Insira o nome do seu evento.

| · Website Setup                                                 |            |                                       |         | VISIT WEBSITE 🕀 English 🗸 🚱 |
|-----------------------------------------------------------------|------------|---------------------------------------|---------|-----------------------------|
| Dashboard     Destaurant datails                                | New conter | nt block                              |         | t↓                          |
| Settings                                                        | , Title*   | 1                                     | Picture |                             |
| <ul> <li>Reservation options</li> <li>Food ordering</li> </ul>  | Subtitle   |                                       |         |                             |
| <ul> <li>Design and content</li> <li>Design Template</li> </ul> | , Text *   | B I                                   |         |                             |
| <ul> <li>Template<br/>customization</li> </ul>                  |            |                                       |         | UPLOAD FROM DEVICE          |
| <ul><li>Gallery media</li><li>Description</li></ul>             |            |                                       | Adjust  | Wide view 👻                 |
| Content                                                         |            |                                       |         |                             |
| 🕜 Web Address                                                   |            |                                       |         |                             |
| CISH WEBLISTING                                                 | Link       | 0/300  Predefined titles Custom title |         | •                           |
| 💄 Account 🗸 🗸                                                   |            | Read More                             |         |                             |

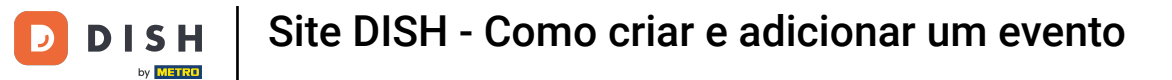

# • Aqui você pode inserir um texto ou uma descrição para seu evento.

| - Website Setup                                                                                                    |     |         |                                                      |                   |                    |
|----------------------------------------------------------------------------------------------------|-----|---------|------------------------------------------------------|-------------------|--------------------|
| <ul> <li>Dashboard</li> <li>Restaurant details</li> </ul>                                                                                                    | New | conter  | nt block                                             |                   | t↓ 🖮 👝             |
| Settings                                                                                                    | •   | Title*  | Valentine's offer                                    | Picture           |                    |
| <ul> <li>Reservation options</li> <li>Food ordering</li> </ul>                                                                                                    | s   | ubtitle |                                                      |                   |                    |
| <ul> <li>Design and content</li> <li>Design Template</li> <li>Template customization</li> <li>Gallery media</li> <li>Description</li> <li>Content</li> <li>Legal</li> </ul> | ~   | Text *  |                                                      | Adjust<br>picture | UPLOAD FROM DEVICE |
| <ul><li>Web Address</li><li>DISH WEBLISTING</li><li>Account</li></ul>                                                                                                    | •   | Link    | 0/300<br>Predefined titles Custom title<br>Read More |                   | (?)                |

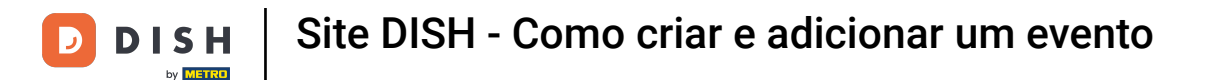

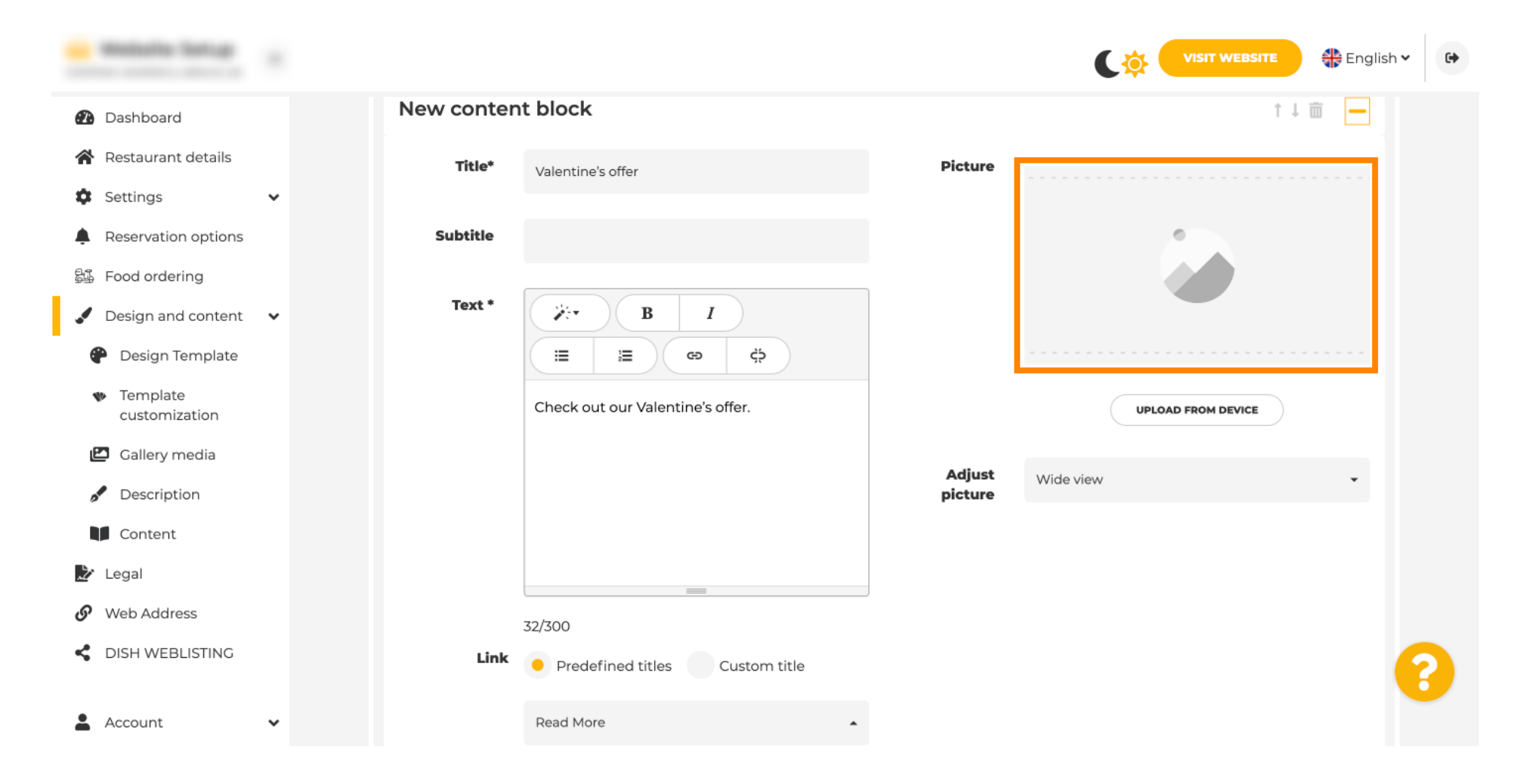

Você pode adicionar uma imagem para seu evento.

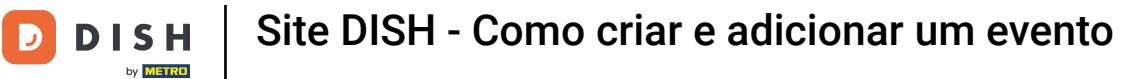

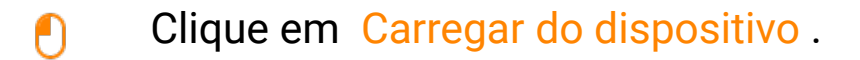

| · Website Setup                                |   |            |                                    |         | VISIT WEBSITE 🕀 English 🗸 🚱 |
|------------------------------------------------|---|------------|------------------------------------|---------|-----------------------------|
| 🕐 Dashboard                                    |   | New conten | t block                            |         | t↓ m 🗕                      |
| 😭 Restaurant details                           |   | Title*     | Valentine's offer                  | Picture |                             |
| Settings                                       | ~ |            |                                    |         |                             |
| Reservation options                            |   | Subtitle   |                                    |         |                             |
| 郧 Food ordering                                |   |            |                                    |         |                             |
| 🖌 Design and content                           | ~ | Text *     |                                    |         |                             |
| 🔮 Design Template                              |   |            | (≅ ) ≅ ) ⊕ ) ♦                     |         |                             |
| <ul> <li>Template<br/>customization</li> </ul> |   |            | Check out our Valentine's offer.   |         | UPLOAD FROM DEVICE          |
| 🖆 Gallery media                                |   |            |                                    | Adjust  | Wide view                   |
| 🖋 Description                                  |   |            |                                    | picture |                             |
| Content                                        |   |            |                                    |         |                             |
| 🏂 Legal                                        |   |            |                                    |         |                             |
| <ul> <li>Web Address</li> </ul>                |   |            | 32/300                             |         |                             |
| CISH WEBLISTING                                |   | Link       | Predefined titles     Custom title |         | •                           |
| Account                                        | ~ |            | Read More                          |         |                             |

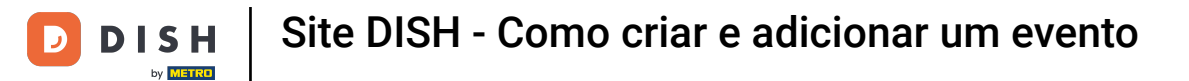

# Clique em Visualização ampla para ajustar a imagem.

| · Mallatta Satup                                    |   |            |                                  |         |                    | + |
|-----------------------------------------------------|---|------------|----------------------------------|---------|--------------------|---|
| Dashboard                                           |   | New conter | t block                          |         | t↓ 🗰 🗕             |   |
| 😭 Restaurant details                                |   | Title*     | Valentine's offer                | Picture |                    |   |
| Settings                                            | ~ |            |                                  |         |                    |   |
| Reservation options                                 |   | Subtitle   |                                  |         |                    |   |
| ස්ථි Food ordering                                  |   |            |                                  |         |                    |   |
| 🖌 Design and content                                | ~ | Text *     | B I                              |         |                    |   |
| Posign Template                                     |   |            |                                  |         |                    |   |
| <ul> <li>Template</li> <li>customization</li> </ul> |   |            | Check out our Valentine's offer. |         | UPLOAD FROM DEVICE |   |
| 🖆 Gallery media                                     |   |            |                                  | Adjust  |                    |   |
| 🖋 Description                                       |   |            |                                  | picture | Wide View •        |   |
| Content                                             |   |            |                                  |         |                    |   |
| 達 Legal                                             |   |            |                                  |         |                    |   |
| 🔗 Web Address                                       |   |            | 32/300                           |         |                    |   |
| CISH WEBLISTING                                     |   | Link       | • Predefined titles Custom title |         | •                  |   |
| Account                                             | ~ |            | Read More                        |         |                    |   |

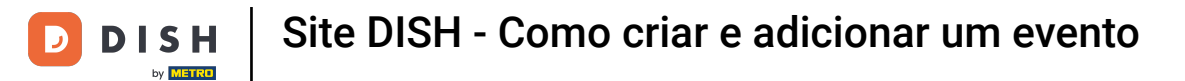

# Escolha entre visualização ampla ou original.

| · Website Setup                                |   |            |                                    |         | VISIT WEBSITE 🕀 English 🗸 🚱             |
|------------------------------------------------|---|------------|------------------------------------|---------|-----------------------------------------|
| 🔁 Dashboard                                    |   | New conten | t block                            |         | ↑↓ 🗰 🗕                                  |
| 倄 Restaurant details                           |   | Title*     | Valentine's offer                  | Picture |                                         |
| Settings                                       | ~ |            |                                    |         |                                         |
| Reservation options                            |   | Subtitle   |                                    |         |                                         |
| ස්යු Food ordering                             |   |            |                                    |         |                                         |
| 🖌 Design and content                           | ~ | lext *     | B I                                |         |                                         |
| Posign Template                                |   |            |                                    |         |                                         |
| <ul> <li>Template<br/>customization</li> </ul> |   |            | Check out our Valentine's offer.   |         | UPLOAD FROM DEVICE                      |
| 🖾 Gallery media                                |   |            |                                    | Adiust  | Mideview                                |
| Pescription                                    |   |            |                                    | picture |                                         |
| Content                                        |   |            |                                    |         | Original                                |
| 환 Legal                                        |   |            | =                                  | j       |                                         |
| <ul> <li>Web Address</li> </ul>                |   |            | 32/300                             |         |                                         |
| dish weblisting                                |   | Link       | Predefined titles     Custom title |         | • • • • • • • • • • • • • • • • • • • • |
| Account                                        | ~ |            | Read More                          |         |                                         |

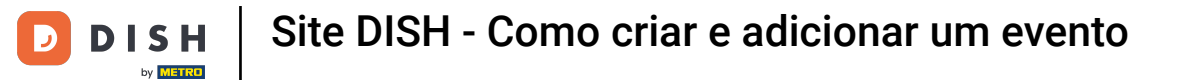

# • Aqui, você pode escolher entre Títulos predefinidos ou Título personalizado .

| · Website Setup                                                                                              |        |                                          |                   |                    | 🛟 English 🗸 🕞 |
|----------------------------------------------------------------------------------------------------|--------|------------------------------------------|-------------------|--------------------|---------------|
| <ul><li>Dashboard</li><li>Restaurant details</li></ul>                                                       | Text * |                                          |                   | -                  |               |
| <ul> <li>Settings</li> <li>Reservation options</li> <li>Food ordering</li> <li>Design and content</li> </ul> | •      | Check out our Valentine's offer.         | Adjust<br>picture | UPLOAD FROM DEVICE |               |
| <ul> <li>Design Template</li> <li>Template customization</li> <li>Callery media</li> </ul>                   | Link   | 32/300<br>Predefined titles Custom title |                   |                    |               |
| <ul> <li>Description</li> <li>Content</li> <li>Legal</li> </ul>                                              |        | Read More                                |                   |                    |               |
| <ul><li>Web Address</li><li>dish weblisting</li></ul>                                                        |        | https://www                              |                   |                    | 2             |
| Account                                                                                                    | ~      |                                          |                   |                    |               |

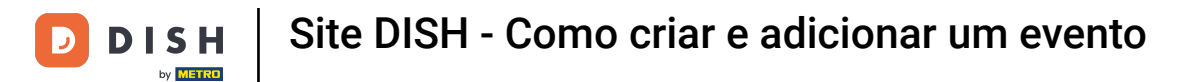

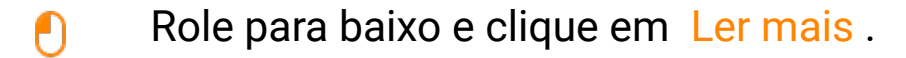

| · Waltaffa Sattup                                              |      |                                   |                              |                    |         | ¢             |                  | 🕀 Englis               | ih ♥ 🕒          |
|----------------------------------------------------------------|------|-----------------------------------|------------------------------|--------------------|---------|---------------|------------------|------------------------|-----------------|
| 犯 Dashboard                                                    |      |                                   |                              |                    |         |               |                  |                        |                 |
| 倄 Restaurant details                                           |      |                                   |                              |                    | Adjust  | Wide view     |                  | •                      |                 |
| Settings                                                       | ~    |                                   | 72/700                       |                    | picture |               |                  |                        |                 |
| <ul> <li>Reservation options</li> <li>Food ordering</li> </ul> |      | Lin                               | Predefined titles            | Custom title       |         |               |                  |                        |                 |
| Design and content                                             | ~    |                                   | Read More                    | •                  |         |               |                  |                        |                 |
| P Design Template                                              |      |                                   | Predefined titles will autom | atically translate |         |               |                  |                        |                 |
| <ul> <li>Template<br/>customization</li> </ul>                 |      |                                   | into your website language.  |                    |         |               |                  |                        |                 |
| 🖆 Gallery media                                                |      |                                   | 11cp3,///////                |                    |         |               |                  |                        |                 |
| Description                                                    |      |                                   | Н SAVE                       | DVE                |         |               |                  |                        |                 |
| Content                                                        |      | Newserst                          |                              |                    |         |               |                  |                        |                 |
| 🏂 Legal                                                        |      | New conte                         | ent block                    |                    |         |               |                  | [ ] III   <del> </del> |                 |
| <ul> <li>Web Address</li> </ul>                                |      |                                   |                              | + ADD AN E         |         |               |                  |                        |                 |
| CISH WEBLISTING                                                |      |                                   |                              |                    |         |               |                  |                        | 8               |
| Account                                                        | ✓ De | signed by Hospitality Digital Gmb | H. All rights reserved.      |                    |         | Imprint   FAQ | )   Terms of Use | Data Privacy Pr        | rivacy Settings |

Selecione sua preferência .

D

| · Website Setup           |   |             |                           |                                          |               | C 🌣 🕻         | VISIT WEBSITE    | 👫 English           | •             |
|---------------------------|---|-------------|---------------------------|------------------------------------------|---------------|---------------|------------------|---------------------|---------------|
| 🕐 Dashboard               |   |             |                           |                                          |               |               |                  |                     |               |
| 倄 Restaurant details      |   |             |                           |                                          | Adjust        | Wide view     |                  |                     |               |
| Settings                  | ~ |             |                           | =                                        | picture       |               |                  |                     |               |
| Reservation options       |   |             | Link                      | 32/300                                   |               |               |                  |                     |               |
| 歸 Food ordering           |   |             |                           | Predefined titles     Custom title       |               |               |                  |                     |               |
| 🖌 Design and content      | ~ |             |                           | Read More 👻                              |               |               |                  |                     |               |
| 🕐 Design Template         |   |             |                           | Read More                                |               |               |                  |                     |               |
| Template<br>customization |   |             |                           | Claim Your Voucher<br>Register for party |               |               |                  |                     |               |
| 🕑 Gallery media           |   |             |                           | Invite your friends                      |               |               |                  |                     |               |
| 🥖 Description             |   |             |                           | Get Tickets                              |               |               |                  |                     |               |
| Content                   |   |             |                           | Save Voucher                             |               |               |                  |                     |               |
| 之 Legal                   |   |             | New conten                | t block                                  |               |               | Ť                | 1 🖬 🕂               |               |
| 🔗 Web Address             |   |             |                           | + ADD A                                  | N EVENT BLOCK |               |                  |                     |               |
| CISH WEBLISTING           |   |             |                           |                                          |               |               |                  |                     | 0             |
|                           |   |             |                           |                                          |               |               |                  |                     | 6             |
| Account                   | ~ | Designed by | Hospitality Digital GmbH. | All rights reserved.                     |               | Imprint   FAQ | Terms of Use   [ | Data Privacy   Priv | vacy Settings |

Adicione a URL dos eventos .

D

| · Website Service                                                                                                    |                                                                                                    |                            | CO VISIT WEBSITE HEnglish                       | •            |
|----------------------------------------------------------------------------------------------------|----------------------------------------------------------------------------------------------------|----------------------------|-------------------------------------------------|--------------|
| <ul> <li>Dashboard</li> <li>Restaurant details</li> <li>Settings</li> <li>Settings</li> <li>Reservation options</li> <li>Food ordering</li> <li>Design and content</li> <li>Design Template</li> <li>Template<br/>customization</li> <li>Gallery media</li> </ul> | 32/300<br>Link Predefined titles Custom<br>Read More<br>Predefined titles will automatically<br>into your website language. | Adjust Wide vie<br>picture | 2W                                              |              |
| Description                                                                                                    |                                                                                                    |                            |                                                 |              |
| Content                                                                                                    | New content block                                                                                                    |                            | t↓ m 🕂                                          |              |
| Web Address     DISH WEBLISTING                                                                                                    |                                                                                                    | + ADD AN EVENT BLOCK       |                                                 |              |
| 🛓 Account 🗸 De                                                                                                    | esigned by Hospitality Digital GmbH. All rights reserved.                                                                   | Imprii                     | int   FAQ   Terms of Use   Data Privacy   Priva | acy Settings |

Clique em SALVAR.

D

| · Makalis Satup                                |               |                               |                                                |         |                       | website 🕀 English 🗸 🚱                    |
|------------------------------------------------|---------------|-------------------------------|------------------------------------------------|---------|-----------------------|------------------------------------------|
| Dashboard                                      |               |                               |                                                |         |                       |                                          |
| 😭 Restaurant details                           |               |                               |                                                | Adjust  | Wide view             | •                                        |
| Settings                                       | ~             |                               |                                                | picture |                       |                                          |
| Reservation options                            |               |                               | 32/300                                         |         |                       |                                          |
| 읊도 Food ordering                               |               | Link                          | Predefined titles     Custom title             |         |                       |                                          |
| 🖌 Design and content                           | ~             |                               | Read More 👻                                    |         |                       |                                          |
| 🍘 Design Template                              |               |                               | Predefined titles will automatically translate |         |                       |                                          |
| <ul> <li>Template<br/>customization</li> </ul> |               |                               | https://www                                    |         |                       |                                          |
| 🖆 Gallery media                                |               |                               |                                                |         |                       |                                          |
| Description                                    |               |                               |                                                |         |                       |                                          |
| Content                                        |               |                               |                                                |         |                       |                                          |
| 🏂 Legal                                        |               | New conten                    | t block                                        |         |                       | ↑↓ □□ +                                  |
| 🔗 Web Address                                  |               |                               | + ADD AN                                       |         |                       |                                          |
| CISH WEBLISTING                                |               |                               |                                                |         |                       | 8                                        |
| Account                                        | ✓ Designed by | y Hospitality Digital GmbH. A | All rights reserved.                           |         | Imprint   FAQ   Terms | of Use   Data Privacy   Privacy Settings |

Clique em VISITAR SITE .

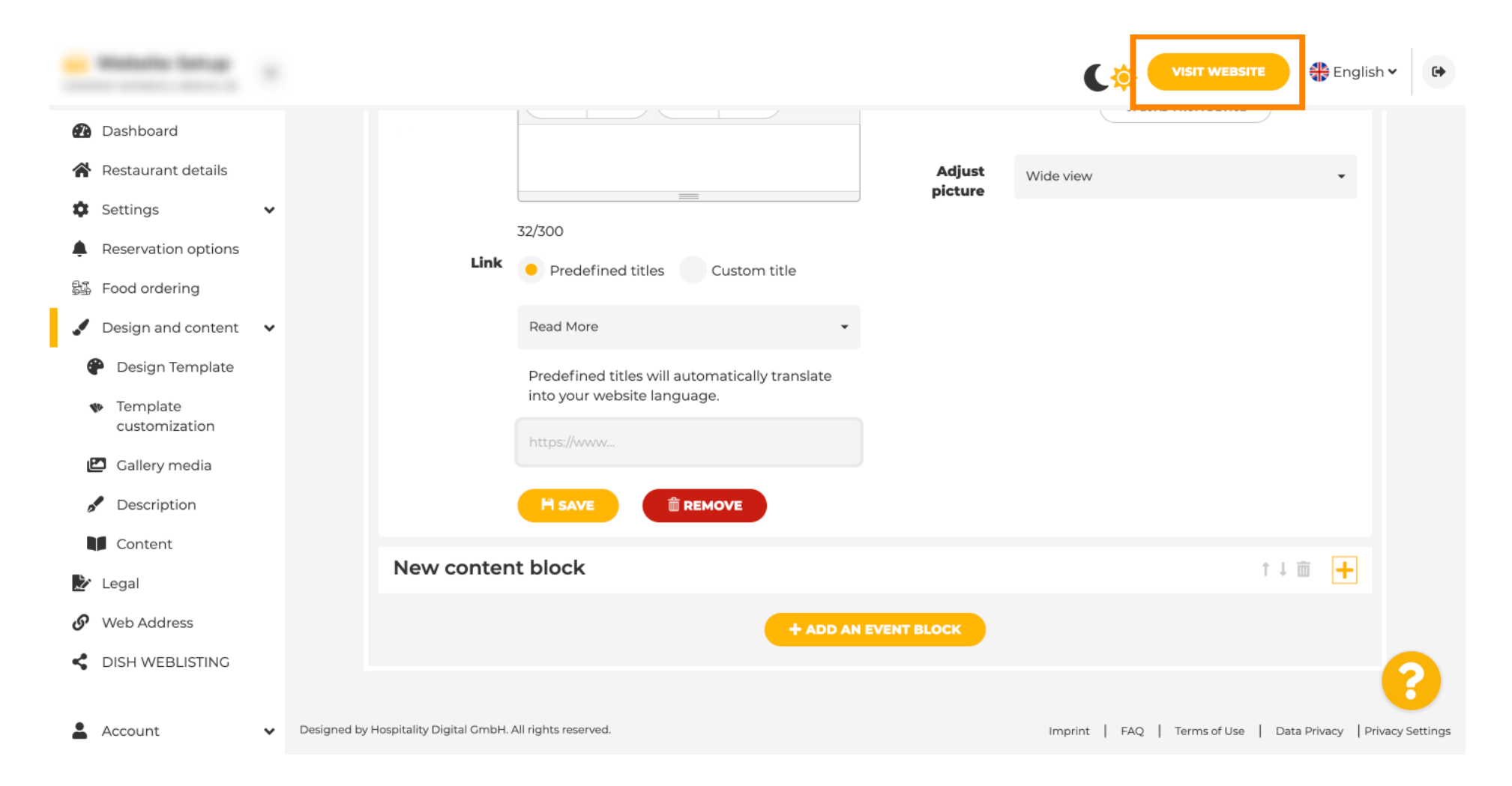

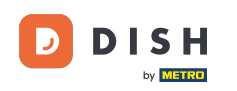

Aqui está seu evento recém-criado. É isso. Pronto. Você terminou. Nota: Talvez seja preciso rolar para baixo, dependendo do design do modelo do seu site.

|                                  | payment options   |
|----------------------------------|-------------------|
|                                  |                   |
|                                  |                   |
|                                  | Cash Cheque       |
|                                  |                   |
|                                  |                   |
|                                  | Events            |
|                                  |                   |
|                                  |                   |
|                                  | Valentine's offer |
|                                  |                   |
| Check out our Valentine's offer. |                   |
|                                  |                   |
|                                  |                   |

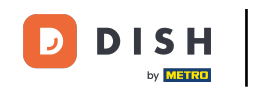

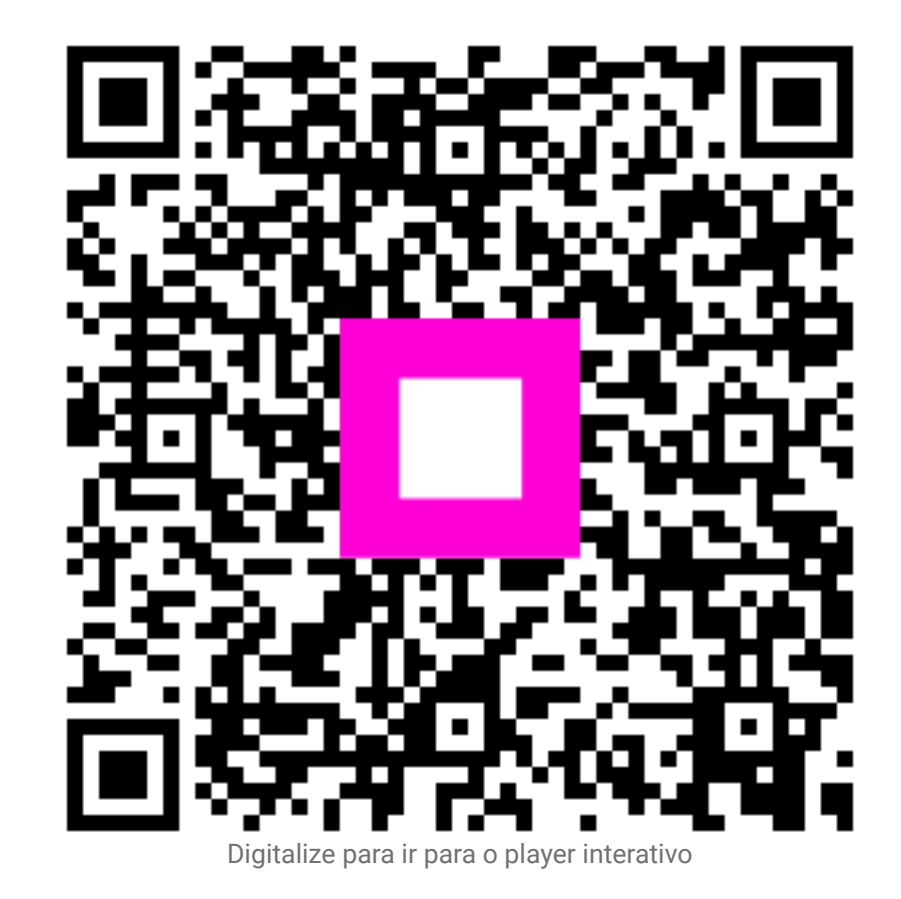